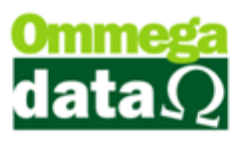

## Alterar Quantidade dos Produtos na Devolução.

Vamos realizar uma venda no FR-DOC com uma quantidade de 10 produtos.

| Nota Fiscal                                                                 |                                                    |                         |            |                        |          |                      |               |                   |                 |                         |            |  |
|-----------------------------------------------------------------------------|----------------------------------------------------|-------------------------|------------|------------------------|----------|----------------------|---------------|-------------------|-----------------|-------------------------|------------|--|
| Código:                                                                     | 1                                                  | F81                     |            |                        |          |                      | Padrões       | Mensagem Nota     | Mensagem I      | 3oleto                  |            |  |
| Cliente:                                                                    | Jean Carlos Prettr                                 | 0                       |            |                        |          |                      | Operação:     | 1                 | VENDA DE ME     | RCADORIA ADQ. OU        | REC. DE T  |  |
| Enderect                                                                    | D: Bua Tio Balduino                                | -                       |            |                        |          | N <sup>®</sup> : 176 | Emissor:      |                   | NOTA FISCAL     |                         |            |  |
| Cidade:                                                                     | Cacador                                            |                         |            | UE: SC                 | - CE     | P: 89.500-000        | Vendedor:     |                   | VENDEDOR 1      |                         |            |  |
| Telefone                                                                    | (49)3567-5902                                      |                         | Final      | idade Operação         | o: [CON  | ISUMO                | T F6 - 1      | Tabela Preco      | Normal          |                         |            |  |
|                                                                             |                                                    |                         |            |                        |          |                      |               |                   |                 |                         |            |  |
| Cálculo                                                                     | de Impostos   Trans                                | portadora   Volu        | umes Trans | portados   Da          | idos Ac  | dicionais Eve        | nto/Parceria  | Exportação/Impo   | ortação         |                         |            |  |
| Base IC                                                                     | MS: 0.00                                           | Valor ICMS:             |            | 0.00                   | Base ICI | MS ST:               | 0.00          | Valor ICMS ST:    | 0.00            | Data Saída: (           | 18/06/2017 |  |
| Desp. A                                                                     | .ces.: 0.00                                        | % Desp. Ace             | es.:       | 0.00                   | Descon   | to:                  | 0.00          | % Desconto:       | 0.00            | Data Emissão: 08/0      | 6/2017     |  |
| Valor Frete: 0.00 Valor Seg                                                 |                                                    |                         | x          | 0.00 Valor Produtos: 3 |          |                      | 30.00         | Tota              | I Nota:         | ta: 30.00               |            |  |
| Valor IP                                                                    | Valor IPI: 0.00 Valor COFINS: 0.00 Valor PIS: 0.00 |                         |            |                        |          |                      |               |                   |                 |                         |            |  |
| F2 - F                                                                      | Produto:                                           |                         | F2         | F3 - Que               | ntida    | de:                  | 1.000         |                   | Subtota         | al:                     | 30.00      |  |
| Nº                                                                          | Código<br>Descrição                                | Qtde.<br>Valor Unitário | Desconto   | Acréscimo              | Canc.    | Total Bruto          | Subtotal Item | Total Líquido Ven | da CST<br>CSOSN | Base ICMS<br>Alig. ICMS | Valor I    |  |
| 1                                                                           | 1<br>NVidia GTX 1060 3gb                           | 10.0000<br>3,00         | 0.00       | 0.00                   | 0        | 30.00                | 30.00         | 30                | 0.00 40         | 0.0                     | 00<br>00   |  |
|                                                                             |                                                    |                         |            |                        |          |                      |               |                   |                 |                         |            |  |
|                                                                             |                                                    |                         |            |                        | _        |                      |               |                   |                 | -                       | Þ          |  |
| F4 - Opções F5 - Formas Pagto. Total Itens: 1<br>Total Quantidades: 10.0000 |                                                    |                         |            |                        |          |                      |               |                   |                 |                         |            |  |

Após efetuar a venda vamos até a tela de Devolução Cliente. Clicamos em F4-Opções/F6-Nota Cliente e Selecionamos a Venda.

| Devo                 | lução de           | Cliente    | •                      |                           |           |                 |                    |                   |         |              |
|----------------------|--------------------|------------|------------------------|---------------------------|-----------|-----------------|--------------------|-------------------|---------|--------------|
| Código:<br>Cliente:  | Itens por Nota     | de Cliente |                        |                           | -         |                 |                    |                   | x       | 1            |
| Endereço:            | Not                | a Fiscal:  |                        |                           |           |                 |                    |                   |         |              |
| Cidade:<br>Telefone: | M >Nota Fisca      | I Produto  | Descrição I            | Produto                   | Qtde.     | UN              | Valor Unitário     | Desconto          | A A     |              |
| Cálculo (            |                    |            | Trada di IX 1000 Sgb   |                           | 10.0000   | UN              | 3.0000             | 0.00              |         |              |
| Base ICM<br>Desp. Ac |                    |            |                        |                           |           |                 |                    |                   |         | Į            |
| Valor Fret           |                    |            |                        |                           |           |                 |                    |                   |         | t i          |
| Valor IPI:           |                    |            |                        |                           |           |                 |                    |                   |         |              |
| F2 - F               |                    |            |                        |                           |           |                 |                    |                   |         | .00          |
| Nº.                  |                    |            |                        |                           |           |                 |                    |                   |         | CST<br>CSOSN |
|                      |                    |            |                        |                           |           |                 |                    |                   |         |              |
|                      |                    |            |                        |                           |           |                 |                    |                   |         |              |
|                      |                    |            |                        |                           |           |                 |                    |                   |         |              |
|                      | •                  |            |                        |                           |           |                 |                    |                   | + -     |              |
|                      | F3 - <u>M</u> arca | ar         | F4 - <u>D</u> esmarcar | F7 - Marcar <u>T</u> odos | F         | 8 - De <u>s</u> | smarcar Todos      | F9 - Alterar Trit | outação |              |
|                      | Total de itens:    | 1          |                        |                           |           |                 | Valor total dos it | ens:              | 30.00   |              |
|                      | F2-Confirm         | ar         |                        |                           |           |                 |                    | F12-Can           | celar   |              |
| •                    |                    |            | F4-Opc                 | ões F5-Form               | as Pagto. |                 |                    | Total Ite         | ens:    | •            |

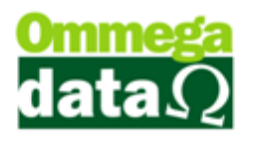

Irá abrir a tela de Itens por Nota de Cliente, nesta tela nós selecionamos quais os produtos que iremos devolver. Após selecionar os produtos que irão ser devolvidos, vamos alterar a quantidade deste produto que será devolvido clicando em F9-Alterar Tributação.

| Itens por Nota de Cliente       |                                                                                                    |                                                                                                    |                    | _ Ξ Σ                   |
|---------------------------------|----------------------------------------------------------------------------------------------------|----------------------------------------------------------------------------------------------------|--------------------|-------------------------|
| Nete Finante                    |                                                                                                    |                                                                                                    |                    |                         |
|                                 |                                                                                                    | Lou Lunt                                                                                                |                    |                         |
| M >Nota Fiscal Produto          | Descrição Produto                                                                                                    | Utde. UN                                                                                                | Valor Unitario     | Desconto Ai             |
|                                 | Informações da Nota de Origem   CFOP: 5.102 % MVA:   CST: 140 % MVA A   CSOSN: 000 CST IPI:   % ICMS: 0.00 CST PIS:   % ST: 0.00 CST COF   Quantidade: 10.000   ST PIS: 71 0 CST   CST COFINS: 71 0 CST   Quantidade: 10.000 10.000 | 0.00<br>107<br>0.00<br>51<br>07<br>NS: 07<br>0:<br>107<br>107<br>107<br>107<br>107<br>107<br>107<br>107 |                    | ,                       |
| F3 - <u>M</u> arcar <b>F4</b> - | Desmarcar F7 - Marcar <u>T</u> ode                                                                                                    | s F8 - De <u>:</u>                                                                                      | smarcar Todos      | F9 - Alterar Tributação |
| Total de itens: 1               |                                                                                                    |                                                                                                    | Valor total dos it | ens: 30.00              |
| F2-Confirmar                    |                                                                                                    |                                                                                                    |                    | F12-Cancelar            |
| F2-Comman                       |                                                                                                    |                                                                                                    |                    | F12-Calicelai           |

Nesta tela podemos alterar a Tributação e também a quantidade de produtos que será devolvida. Vamos alterar apenas a quantidade colocando-a em 5.

Após alterar a quantidade de produtos clicamos em F5-Salvar e F2-Confirmar.

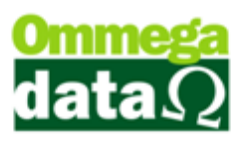

| Código: J<br>Cliente: J<br>Endereço: F<br>Cidade: (C                                         | 1 (F8)<br>Jean Carlos Pretto<br>Rua Tio Balduino<br>Cacador |                              |          |           |              | Operação:   |               |                      | 1            |  |  |  |
|----------------------------------------------------------------------------------------------|-------------------------------------------------------------|------------------------------|----------|-----------|--------------|-------------|---------------|----------------------|--------------|--|--|--|
| Cliente: J<br>Endereço: F<br>Cidade: C                                                       | Jean Carlos Pretto<br>Rua Tio Balduino<br>Cacador           |                              |          |           |              | operação.   | 20 DEVUL      | UÇAO DE MERCAD       |              |  |  |  |
| Endereço: F<br>Cidade: C                                                                     | Rua Tio Balduino<br>Cacador                                 |                              |          |           |              | Emissor:    |               | FISCAL               |              |  |  |  |
| Cidade: [0                                                                                   | Cacador                                                     |                              |          | N*:       | 176          | Vendeder    |               | DOD 1                |              |  |  |  |
| Telefener                                                                                    | (40)0503 5000                                               |                              | UF: SC   | CEP: 8    | 3.500-000    | Vendedoi.   |               | 00111                |              |  |  |  |
| Telefone.                                                                                    | Telefone: (49)3567-5902 Finalidade: CONSUMO V               |                              |          |           |              |             |               |                      |              |  |  |  |
| Cálculo de Impostos Transportadora/Volumes Transportados Motivo da Devolução Evento/Parceria |                                                             |                              |          |           |              |             |               |                      |              |  |  |  |
| Base ICMS:                                                                                   | 0.00                                                        | Valor ICMS:                  |          | 0.00      | Base ICMS S  | T: 0        | ).00 V        | alor ICMS ST:        | 0.00         |  |  |  |
| Desp. Aces.:                                                                                 | : 0.00                                                      | % Desp. Aces.                | :        | 0.00      | Desconto:    |             | ).00 %        | Desconto:            | 0.00         |  |  |  |
| Valor Frete:                                                                                 | 0.00                                                        | Valor Seguro:                |          | 0.00      | Valor Itens: | 15          | 5.00 D        | ata Emissão: 08/06/2 | 017          |  |  |  |
| Base IPI:                                                                                    | 0.00                                                        | Base COFINS:                 |          | 0.00      | Base PIS:    |             |               | Noto: 1              | 5.00         |  |  |  |
| Valor IPI:                                                                                   | 0.00                                                        | Valor COFINS:                |          | 0.00      | Valor PIS:   |             | 1.00          | a Nota. I            | 5.00         |  |  |  |
| F2 - Produto: F2 F3 - Quantidade: 1.00 Subtotal: 15.00                                       |                                                             |                              |          |           |              |             |               | 15.00                |              |  |  |  |
| Nº                                                                                           | Código<br>Descrição                                         | Quantidade<br>Valor Unitário | Desconto | Acréscimo | Canc.        | Total Bruto | Subtotal Item | Total Líquido Venda  | CST<br>CSOSN |  |  |  |
| 1 1<br>N                                                                                     | Vidia GTX 1060 3ab                                          | 5.000<br>3.00                | 0.00     | 0.00      | 0            | 15.00       | 15.00         | 15.00                | 40           |  |  |  |
|                                                                                              |                                                             |                              |          |           |              |             |               |                      |              |  |  |  |
|                                                                                              |                                                             | _                            | EA.(     | โกรอีคร   | F5-Formas    | Pagto       | -             | Total Itens:         | 1            |  |  |  |

Carregada a venda podemos perceber a quantidade de produtos que veio foi de 5, como alteramos anteriormente. Agora basta realizar a devolução normalmente que será debitado a quantidade e o valor de apenas 5 produtos.